دانشجوی ورودی جدید و بدون پرونده در سامانه جامع صندوق

- انتخاب گزینه ثبت نام دانشجوی جدید
- ۲) **وارد کردن کد ملی و تاریخ تولد و انتخاب** گزینه جستجو
- ۳) وارد کردن تابعیت، محل صدور، مرکز آموزشی، رشته تحصیلی، نوع دوره، مقطع، سال ورود، نیمسال ورود، شماره دانشجویی، تلفن ثابت و همراه و دریافت کد صحت سنجی
  - ۴) وارد نمودن کد صحت سنجی و انتخاب
    ذخیره
- ۵) درصورت تایید دانشجو توسط دانشگاه به عنوان دانشجوی آن دانشگاه، دانشجو با ورود مجدد به پورتال دانشجویی و ثبت کلمه کاربری و رمز عبور درخواست وام می نماید.

## نکات مهم:

- ۱) دانشجو می بایست با توجه به محدودیت های فنی از ساعت ۸ صبح الی ۱۶ بعد از ظهر در پورتال دانشجویی ثبت نام نماید.
- ۲) نام کاربری کلیه دانشیجویان، کد ملیی بیه صورت ۱۰ رقم عددی و بدون خطوط بین آن می باشد.
- ۳) کلمه عبور برای دانشجویان قـدیمی همـان کلمه عبور قبلی و برای دانشجویان جدید ۱۰ رقم کد ملی بدون خطوط بین آن است.

جمهوری ایلامی ایران وزارت ، علوم تحقیقات و فادری صندوق رفاه دالشجويان نحوه ثبت نام در پورتال دانسجویی صندوق رفاه:

دانشجوی دارای سابقه دریافت وام از صندوق در همان مقطع تحصیلی:

- ) ورود به پورتال دانشجویی با نام کاربری و رمز عبور (که همان کدملی دانشجو بدون خط تیره می باشد.)
  - ۲) **ثبت درخواست وام**

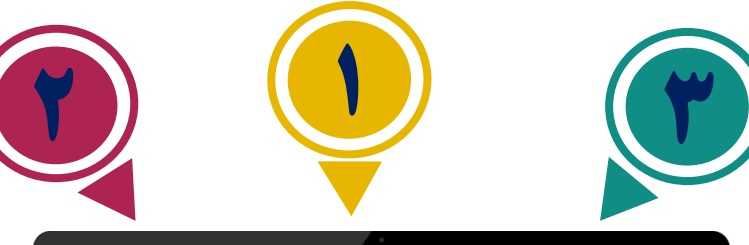

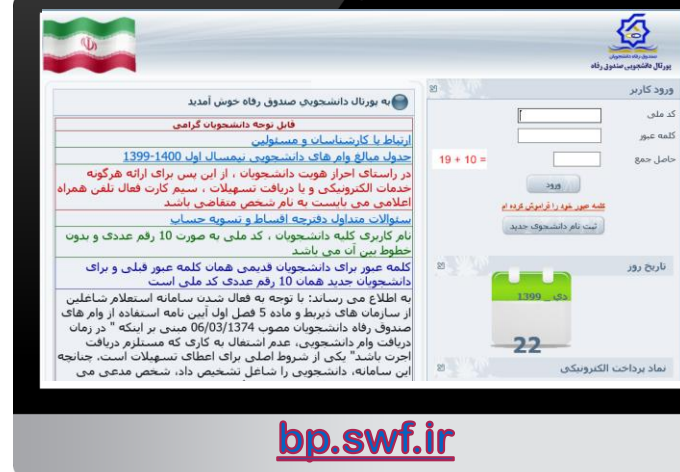

## دانشجوی ورودی جدید در مقطع جدید و دارای پرونده در سامانه جامع صندوق:

- ۱) وارد نمودن نام کاربری و رمز عبور (کسه همسان کدملی دانشجو بدون خط تیره می باشد.)
- ۲) ورود به بخش اطلاعات دانشجو در صورتی که مقطع تحصیلی قبلی تعیین تکلیف شده باشد (صدور دفترچه یا تسویه حساب) و انتخاب ثبت مقطع تحصیلی جدید.
- ۳) پنجره جدید باز شده، مقطع قبلی و تعیین تکلیف شده را نمایش می دهد و دانشجو مـی بایسـت درخواست ایجاد مقطع تحصیلی جدید را انتخاب نماید.
- ) وارد کردن تابعیت، محل صدور، مرکز آموزشی، رشته تحصیلی، نوع دوره، مقطع، سال ورود، نیمسال ورود، شماره دانشجویی، تلفین ثابت و همراه و دریافت کد صحت سینجی در گوشیی همراه به صورت پیامک و انتخاب ذخیره.
- ۵) درصورت تایید دانشجو توسط دانشگاه به عنـوان دانشجوی آن دانشگاه، دانشجو با ورود مجدد به پورتال دانشجویی و ثبت کلمه کاربری و رمز عبور ،درخواست وام می نماید.

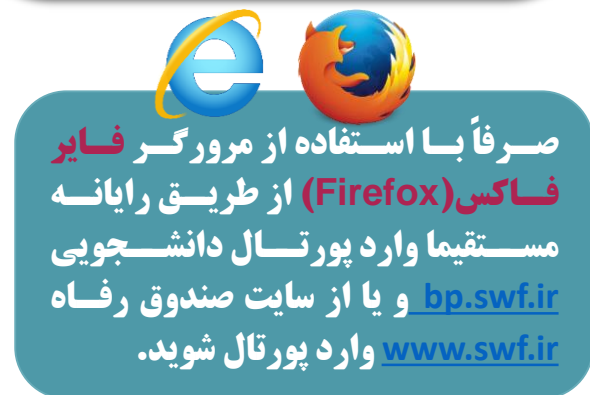

راهنمای ثبت نام سایت صندوق رفاه جهت واریز شهریه خوابگاه و دریافت وام های دانشجویی